# MATRIX QUICK REFERENCE SHEET

MLS® | WWW.ONREGIONAL.CA

BOARD | WWW.OMDREB.ON.CA

HELPESK | HELPDESK@OMDREB.ON.CA

#### STATUS TYPES

| STATUS       | SHORT CODE | DEFINITION                                                             |
|--------------|------------|------------------------------------------------------------------------|
| ACTIVE       | А          | Active and live in the system; available for showing and auto emails   |
| ACTIVE – CS  | ACS        | Listings that are sold Conditional, but are marked as Continue to Show |
| ACTIVE – NS  | ANS        | Listings that are sold Conditional, but are marked as Do Not Show      |
| PENDING SALE | Р          | Listings that are Sold Firm but the closing date has not passed        |
| SOLD         | S          | Listings that are Sold Firm and the closing date has not passed        |
| CANCELLED    | С          | Listings that have a signed cancellation and are no longer available   |
| EXPIRED      | Х          | Listings that have passed the expiry date                              |
| SUSPENDED    | SU         | Listings that are sold Conditional, but are marked as Continue to Show |
| INCOMPLETE   | Ι          | Incomplete but saved listings (only visible to listing agent)          |

### **PROPERTY TYPES**

| TYPE           | DEFINITION                                                                                            |  |  |
|----------------|----------------------------------------------------------------------------------------------------|--|--|
| SINGLE-FAMILY  | All residential properties freehold or condominium                                                    |  |  |
| LAND           | All vacant land and not listings                                                                      |  |  |
| COMMERCIAL     | All commercial listings either for the actual building and property or for the business               |  |  |
| FARM           | All agricultural properties                                                                           |  |  |
| MULTI-FAMILY   | Properties and listings that are a building of units, such as an apartment building or duplex/triplex |  |  |
| CROSS PROPERTY | Not a listing type, but a search type that encompasses all property types in a single search          |  |  |

## ADDING A HOT SHEET

1) Click CUSTOMIZE on the Hot Sheet Widget

2) Click ADD on the Manage Hot Sheets screen

3) Select the type of property for the Hot Sheet

4) Enter a name for the Hot Sheet

5) Click SAVE to add the Hot Sheet

## SETTING UP A CLIENT ON AUTO EMAIL

1) Start a search in the property type for the auto email

- 2) Set the criteria and click RESULTS
- 3) At the bottom of the Results page click SAVE
- 4) Click NEW AUTO EMAIL
- 5) Set all the settings for the auto email

- Recipient, Subject, Message, Schedule

6) Click SAVE to send the auto email to the contact

## CUSTOMIZING A HOT SHEET

Click CUSTOMIZE on the Hot Sheet Widget
 Click on the HOT SHEET to customize and click EDIT CRITERIA
 Set the criteria for the Hot Sheet
 Click SAVE
 Click DONE to return to the home page

## HOW TO SET UP A CLIENT

Hover over MY MATRIX and click CONTACTS
 Click ADD in the lower left corner
 Fill in the information for the lient
 Click SAVE to create the contact

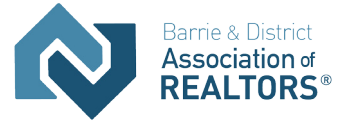

# MATRIX QUICK REFERENCE SHEET

MLS® | WWW.ONREGIONAL.CA

BOARD | WWW.OMDREB.ON.CA

HELPESK | HELPDESK@OMDREB.ON.CA

#### SEARCH CRITERIA TIPS

| TYPE         | EXAMPLES                                                     | USING THE CRITERIA                                                                                                    |
|--------------|--------------------------------------------------------------|----------------------------------------------------------------------------------------------------|
| FREE FORM    | Street name, public<br>and sales person<br>remarks           | <ul> <li>Searches for exactly what is typed into the box</li> <li>When searching street do not include type or direction, only name</li> <li>Use *s to expand the searh: <ul> <li>* Before a word will search for anything that ends with what is typed</li> </ul> </li> <li>Example: When searching for streets that start with Saint (St. Peter Street) searching *Peter will find "St. Peter," "St Peter" and "Saint Peter"</li> <li>* After a word will search for the word and anything after it</li> <li>Example: When searching for streets with a plural (Walkers Line) searching for Walker* will find "Walkers," "Walker's" and "Walkers"</li> </ul> <li>Example: When searching remarks for pond search for *pond*, this will return any listing that has the word pond in it</li> <li>Example: When searching remarks for a phrase like "dream home," surround the phrase with *s, if *dream home* is entered, it will find any listing with those two words in that order in the remarks</li> |
| NUMERIC      | Beds, baths, price, lot<br>frontage and depth,<br>total sqft | <ul> <li>Searches for the exact number entered into the box</li> <li>Use symbols to expand the search</li> <li>Use *s to expand the searh: <ul> <li>Put a + after the number to search that number and greater</li> <li>Put a - after the number to search that number and less</li> <li>Put a - between two numbers to search between and including those two numbers</li> </ul> </li> </ul>                                                                                                    |
| DATE         | Date ranges beside<br>the status check boxes                 | <ul> <li>Search the exact date entered</li> <li>Searches the date tied to the status: <ul> <li>Active = List Date</li> <li>Active CS/Active NS/Expired/Cancelled = Date of last Status Change</li> <li>Sold Pending = Date reported sold</li> <li>Sold Closed = Closing date</li> </ul> </li> <li>Use the Calendar button beside the field to set dates and ranges</li> <li>Use the same symbols as Numeric type to expand the date ranges</li> <li>Quickly search back to today a number of days by using 0-X<br/>Example: To search today and back 30 days, enter 0-30</li> </ul>                                                                                                    |
| MULTI SELECT | Region, municipality/<br>are, style, type                    | <ul> <li>Select one or more items to match listings by</li> <li>Hold down CTRL on Windows or Command on Mac while clicking to select multiple items</li> <li>Some Multi Select can be used to get different results using the buttons below</li> <li>Or: This is the default, find listings matching one of the items selected</li> <li>Not: Exclude listings that have one of the selected items</li> <li>And: Find listings that have at least all of the items selected</li> <li>Note: These Options are not available on all of the Multi Select criteria</li> </ul>                                                                                                    |
| CHECK LISTS  | Basement size/ finish,<br>transaction type                   | Search for listings that match one of the checked items                                                                                                    |

**NOTE:** When searching criteria that have no information entered or selected are not used to permit the search results **NOTE:** When searching, do not use the Back button, use the three tabs located in the top-right to move between the Map, Criteria and Results

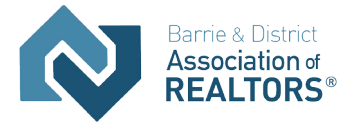